# LIBRARY DIGITAL PROJECTS

- China Through the Eyes of CIM Missionaries
- Christianity in Contemporary China Clippings Database
- Contemporary China Newspaper Clippings Database
- HK Television Programmes Database
- HKBU Examination Papers
- HKBU Faculty and Staff Papers and Reports Catalogue
- HKBU Honours Project
- HKBU Teaching Development Grants (TDG) Projects
- Overseas Chinese Clippings Database

(For more digital projects, please refer to http://www.hkbu.edu.hk/ lib/electronic/libdb.html)

# COVERAGE

China Through the Eyes of CIM Missionaries

The collection includes images of portraits, landscapes, scenery and architecture in China as well as shots documenting the social conditions and economic activities of the Chinese from the 1900s to the 1930s. It was a gift of the Billy Graham Center Archives, Wheaton College in 1998.

• Christianity in Contemporary China Clippings Database

It contains indexes and full-text images of newspaper and periodical clippings pertaining to the development of Christianity and government policies in China from 1950 through 1976.

Contemporary China Newspaper Clippings Database

It provides citations to selected articles from 14 Hong Kong newspapers published in 1992-1998. Clippings can be read at the Special Collections & Archives Section (L4).

HK Television Programmes Database

It contains catalogue records of the news, public affairs, and information television programmes produced by the local television companies since 1990. Items can be viewed at the Multimedia Learning Centre (L4).

# HKBU Examination Papers

It offers the full-text images of the past HKBU examination papers received by the Library since 1991.

## • HKBU Faculty and Staff Papers and Reports Catalogue

It lists published and non-published writings by HKBU faculty and staff that were either donated to, or collected by the Library. Items can be checked out at the Circulation Counter (L3).

# • HKBU Honours Project

The database contains Honours Project Handbooks and records of Honours Projects undertaken by HKBU finalyear students. Full-text research papers are inclueded if the Honours Projects are recommended by the department / program and with release permission signed by authors.

# • HKBU Teaching Development Grants (TDG) Projects

To enhance the quality of teaching and learning, HKBU initiated the TDG scheme to encourage new teaching strategies. This database provides full-text images of the final reports. It is a joint effort between the Academic Registry and Library.

#### • Overseas Chinese Clippings Database

It contains indexes and full-text images of clippings pertaining to the Chinese and Taiwanese government policies on Overseas Chinese from 1950 through 1971.

# HOW TO ACCESS?

- Click <u>Library digital projects</u> under "Electronic Resources" on the Library's homepage.
- Click the corresponding database title.
- Click the search button to get a search screen.
- The default search screen of each project varies, either **Basic** Search or Advanced Search.

#### BASIC SEARCH

◆ To view all records, click <u>List All Records</u> or <u>選擇全部紀</u> <u>錄</u>.

| Fallent Carte Ta - Clai                                                                                                    | in interio        | 14 C             |
|----------------------------------------------------------------------------------------------------|-------------------|------------------|
| -law 1600 heating - Constants - Constants                                                                                                    |                   |                  |
| drei nen Grenn fer issensten in statt mitte                                                                                                    | m <b>)</b> (41)   | 18               |
|                                                                                                    |                   | IS N Beerles     |
| C "So but the tase" - have all simply among instruction by the ball                                                                                                    | .000              | The Denne Tul    |
| The "Sectored" leader of doors to them into an international the sector internation                                                                                                    | 1980              | Dis Rewall Do    |
| E State state parter of an analysis state                                                                                                    | 1000              | See David Cal.   |
| The lipset party which and the data detailed as also and "Wed its year                                                                                                    | 1194              | FR-970900        |
| B. Constant allow hat have not give up allow? Building and a 1 blan                                                                                                    | ÷.                | ESW-189          |
| C Schuldter, Mary Sales Lager or Mary Margar                                                                                                    | 100               | Box Deliver or C |
| In 'motive' active 'Cater Chief' too rearing, he had feedable in                                                                                                    | 100.              | Des Dersent Dat  |
| The Telepol' of Jonatic Landon Rules Builty De to Chine                                                                                                    | -                 | 25-183m5         |
| the standard second second second second second                                                                                                    |                   |                  |
| and these states include combine including it will be a provided being                                                                                                    | Trans ( Alexandre |                  |
| and the suggest strength in the suggest strength in th |                   |                  |
| /iew all records Advanced searc                                                                                                    | :h                |                  |
| 7iew all records Advanced search                                                                                                    | ch                |                  |
| 7iew all records Advanced search                                                                                                    | ch                |                  |
| /iew all records Advanced searc                                                                                                    | ch                |                  |
| View all records Advanced search                                                                                                    | ch                |                  |
| View all records Advanced search                                                                                                    | ch                |                  |
| View all records Advanced search                                                                                                    | ch                |                  |
| View all records Advanced search                                                                                                    | ch                |                  |
| View all records Advanced search                                                                                                    | сh                |                  |
| View all records Advanced search                                                                                                    | :h                |                  |
| View all records Advanced search                                                                                                    | ch                |                  |
| View all records Advanced search                                                                                                    | ch                |                  |
| View all records Advanced search                                                                                                    | h                 |                  |
| View all records Advanced search                                                                                                    | 2001 +++          |                  |

- Input a search term into the search box.
- Select a field, Year or Title, for the sorting mechanism of the search results.
- Click Search or 檢索

#### ADVANCED SEARCH

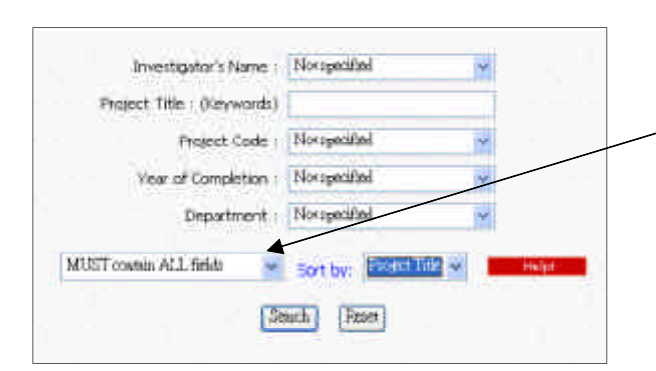

| 刊稿:      | 該下選單運動 | ŧ.   |     |     |    |    | 31  |
|----------|--------|------|-----|-----|----|----|-----|
| - EM -   |        | - ją | -8  | ± [ | ▼車 | MA | - 8 |
| еншине - | 接下還呈價值 | 1    | 2.5 |     |    | 2  |     |
| 유해 :     | 放下提單裡的 | ¢.   |     |     |    | .* |     |

• Input a search term in each needed box and/or select a search criterion from each needed pull-down menu.

- If you have entered and/or selected more than 1 search criteria:
  - To request all criteria met, choose "MUST contain ALL fields" or " 滿足所有條件 ".
  - To request either or all criteria met, choose "CAN contain ANY of the fields" or " 滿足任何一個條件".

## SEARCH TIPS

| Operator | Example                  | Search Results                                                                                     |
|----------|--------------------------|----------------------------------------------------------------------------------------------------|
|          | teaching quality         | Phrase search                                                                                      |
| AND      | teaching AND quality     | Records containing both words                                                                      |
| OR       | education OR<br>teaching | Records containing either term or both terms                                                       |
| NOT      | teaching NOT computer    | Records containing teaching but not computer                                                       |
| %        | comput%                  | Finding all words that start with<br>"comput".<br><u>Example</u> : compute, computer,<br>computing |

#### SEARCH RESULTS

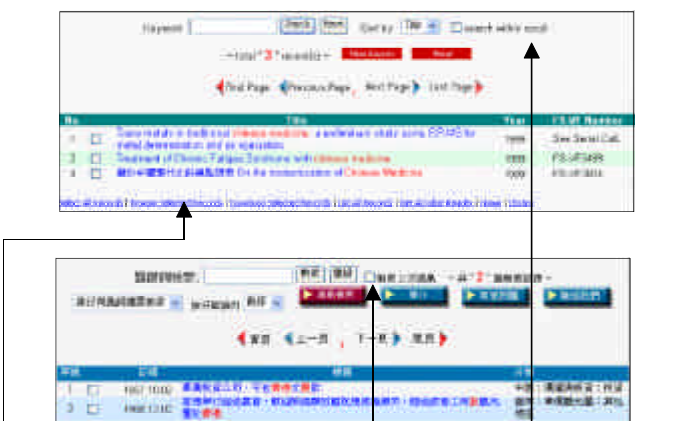

 To narrow down the search results, click the check box of "search within result" or "檢索上次結果" and input a new search term.

A SAME & A B SMAR

• To view a record, click its title.

a sectors i avantationes i fanalitats i avantatat i bak som

- To view a list of selected records, click the check boxes in front of the titles, then click "Browse Selected Records" or "瀏覽選擇的紀錄".
- Some items are provided with full-text in PDF format. If available, you can view them by clicking in the individual item record.

For further assistance, please visit the Reference Desk or call at 3411-7363 (Main Library) or 3411-2714 (Chi Medicine Library). The HKBU Library's homepage is at <a href="http://www.hkbu.edu.hk/lib">http://www.hkbu.edu.hk/lib</a>.